## **FAPIIS Knowledge Articles**

## FAPIIS.gov is now responsibility/qualification information on SAM.gov (KB0060897)

Responsibility/qualification information, also sometimes referred to as an integrity record, was available in the legacy IAE system FAPIIS.gov, or Federal Awardee Performance and Integrity Information System. Now, you can view responsibility/qualification information alongside other entity information available on SAM.gov.

| Responsibility/Qualification     |                                                                                                    |                                                                                                    |                                                                                                    | Actions                                                                                                    |
|----------------------------------|----------------------------------------------------------------------------------------------------|----------------------------------------------------------------------------------------------------|----------------------------------------------------------------------------------------------------|----------------------------------------------------------------------------------------------------|
| Entity Registration Assertions   | Record and a second second second second second second second second second second second second second second s           | COMPANY                                                                                                    |                                                                                                    |                                                                                                    |
| Reps and Certs                   | requests areas                                                                                                    | 1000                                                                                                    |                                                                                                    | # 25, 2022 • Active                                                                                                    |
| Responsibility / Qualification   |                                                                                                    |                                                                                                    | Protocol de la contraction                                                                                                    |                                                                                                    |
| Exclusions                       | Physical Address                                                                                                    | Mailing Address                                                                                                    | All Awards                                                                                                    | Corporate Relationships                                                                                                    |
| Proceedings                      |                                                                                                    |                                                                                                    |                                                                                                    |                                                                                                    |
| Other Responsibility Information |                                                                                                    | and the second second                                                                                                    |                                                                                                    |                                                                                                    |
| Corporate Relationships          | Version Current Record                                                                                                    | •                                                                                                    |                                                                                                    |                                                                                                    |
|                                  | EXCLUSIONS                                                                                                    |                                                                                                    |                                                                                                    |                                                                                                    |
|                                  | There may be instances whe<br>party. Therefore, it is impor<br>confirm or obtain additional<br>contact, including name and | n an individual or firm has the sam<br>tant that you verify a potential mat<br>l information, contact the federal a<br>I telephone number, may be found | e or similar name as your search o<br>ch with the excluding agency iden<br>gency that took the action against<br>by navigating to the Agency Exclus | riteria,but is actually a different<br>tified in the exclusion's details. To<br>the listed party. Agency points of<br>ion POCs page within Help. |
|                                  | Active Exclusions                                                                                                    |                                                                                                    |                                                                                                    |                                                                                                    |
|                                  | There are no active exclusion                                                                                              | records associated to this entity by it                                                                                                    | s Unique Entity ID.                                                                                                    |                                                                                                    |
|                                  | Inactive Exclusions                                                                                                    |                                                                                                    |                                                                                                    |                                                                                                    |
|                                  | There are no inactive exclusio                                                                                             | in records associated to this entity by                                                                                                    | its Unique Entity ID.                                                                                                    |                                                                                                    |

Responsibility/qualification information provides a single view of exclusions, proceedings, and other responsibility information. Before awarding a contract, federal contracting officers review the responsibility/qualification information.

| Responsibility/Qualification information from | SAM, GOV® |
|-----------------------------------------------|-----------|
|-----------------------------------------------|-----------|

Responsibility/Qualification information from SAM.gov includes:

## **Exclusions Information**

Government agency suspension and debarment officials attach the following exclusions to SAM.gov entity records:

• Ineligible (Proceedings Pending)

- Ineligible (Proceedings Completed)
- Prohibition/Restriction
- Voluntary Exclusion

### **Proceedings Information**

As part of their entity registration, an entity enters whether or not they:

- Have current active federal awards with total value greater than \$10,000,000
- Have, within the last five years, been the subject of a criminal, civil, and/or administrative proceeding at the federal or state level in connection with a federal award that resulted in a conviction or finding of fault or liability (<u>See FAR 52.209-7</u>).

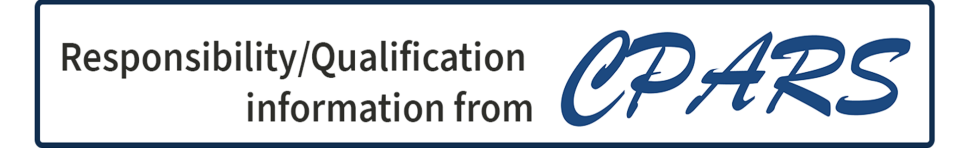

Responsibility/Qualification information from CPARS.gov.gov includes:

## **Other Responsibility Information**

Government agency officials document the following scenarios:

- Administrative Agreement
- Defective Pricing (<u>See FAR 15.407</u>)
- DoD Determinations of Contractor Fault
- Information on Trafficking in Persons (See FAR 52.222-50(d))
- Non-Responsibility Determination (See FAR 9.1)
- Recipient Not-Qualified Determination
- Subcontractor Payment Issues (See FAR 42.1503(h)(1)(v))
- Termination for Cause
- Termination for Default
- Termination for Material Failure to Comply

You must sign in to your SAM.gov account to view entity information, including responsibility/qualification information. Some entity information is sensitive and is only visible to users with a role with the entity or to federal users with the appropriate roles and permissions. Signing

in provides the benefit of ensuring all types of users are seeing the appropriate entity information for their role. Responsibility/qualification information is public; no role is required to view it. You only need to be signed in to your SAM.gov account.

## What can FAPIIS.gov users expect after the move to SAM.gov on 12/12/22? (KB0064176)

FAPIIS.gov information is now in the same place where entity information is stored. Now located within SAM.gov, this creates a single access point for information about entity management, exclusions, and responsibility and qualification information. There are a few changes to take advantage of these improvements, but a whole lot is staying the same.

A few of the expected changes include:

- The FAPIIS data is named in SAM.gov as responsibility/qualification, or R/Q for short, and is part of the entity information domain in SAM.gov.
- The look and feel of the records have changed but the core data and core functions have not changed.
- Users are required to sign in to SAM.gov using login.gov to search and view R/Q data as part of entity information. Some entity information will not be publicly available and will only be visible to users with a role with the entity or to federal users with the appropriate roles and permissions.
- Users seeking customer support will go to FSD.gov to create an incident, initiate a chat, speak to an FSD agent, or use the search to locate more information on R/Q.
- Users can download a report that shows the entity's basic information as well as the entity's R/Q information.
- Entity search results will show both entity records and R/Q records, with tags to label them.
- R/Q and proceedings data is available via a new Entity Management API at <u>open.gsa.gov</u>.

## Where can I check for information on subcontractor payment issues? (KB0052939)

The Federal Acquisition Regularly (FAR) part 42.1503(h)(1)(v) requires contracting officers to report into the Contractor Performance Assessment Reporting System (CPARS) when they find the contractor has made three or more unjustified late or reduced payments to small business subcontractors within a 12-month period.

## Video: Searching Responsibility/Qualification

Responsibility/qualification information on SAM.gov provides a single view of exclusions, proceedings, and other responsibility information. In this video, you will learn the different ways you can search and view this information.

## Video: What is responsibility/qualification?

Integrity records are now called responsibility/qualification. These records used to be viewed at FAPIIS.gov. Now they are on SAM.gov. <u>This video</u> will introduce you to responsibility/qualification information on SAM.gov

## What information can I find in the responsibility/qualification data?

Responsibility/qualification (R/Q) data includes information to support award decisions as required by the Federal Acquisition Regulation (FAR). The information collected includes:

- Administrative Agreements
- Defective Pricing Actions
- DoD Determinations of Contractor Fault
- Information on Trafficking in Persons
- Non-Responsibility Determinations
- Recipient Not Qualified Determinations
- Subcontractor Payment Issues
- Terminations for Default
- Terminations for Cause
- Terminations for Material Failure to Comply

In addition, R/Q data includes vendor responses to the proceedings questions from their SAM.gov registration.

## Where can I find responsibility/qualification information in SAM.gov APIs?

Responsibility/qualification information is now in the entity management application programming interface (API). Please see the <u>documentation</u> at open.gsa.gov to learn more about using this API.

# Where do I find responsibility/qualification information for entities that are not registered in SAM.gov?

For entities not registered in SAM.gov, responsibility/qualification information can be found by conducting an "all entity information" search.

- 1. Sign in to your SAM.gov account using your Login.gov credentials.
- 2. Select "Search" on the SAM.gov main menu.
- 3. Open the "All Domains" filter and select "Entity Information."

- 4. A search of "All Entity Information" will provide entity registration records, exclusions, and responsibility/qualification records.
- 5. Using the Keyword Search option, search by placing the entity's name or partial name, Unique Entity ID or CAGE code in the search box.

Or enter the entity's name or partial name, the Unique Entity ID, or the CAGE code in the Entity filter. Then press enter on your keyboard.

## Where does the responsibility/qualification information come from?

Government-entered data comes from the Contractor Performance Assessment Reporting System (CPARS). Vendor-entered data comes from entity registrations in SAM.gov.

Responsibility/qualification records entered after April 15, 2011, are available to the public. There is a 14-calendar day delay in posting information.

## How do I search for responsibility/qualification information on a company or individual?

You can search SAM.gov for a company by specifying the company's Unique Entity ID, the Commercial and Government Entity (CAGE) code, or the entity's name or partial name.

1. Sign in to your SAM.gov account using your Login.gov credentials.

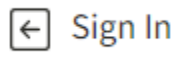

2. Select "Search" on the SAM.gov main menu.

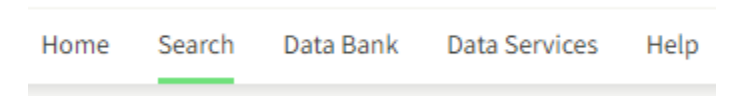

3. Open the "All Domains" filter and select "Entity Information."

| Select Domain<br>All Domains | - |
|------------------------------|---|
| All Domains                  |   |
| Contract Opportunities       |   |
| Assistance Listings          |   |
| Entity Information           |   |
| Federal Hierarchy            |   |
| Wage Determinations          |   |

4. Searching "All Entity Information" will bring back entity registration records, exclusions, and responsibility/qualification records. If you only want to see responsibility/qualification records, and not any registrations or exclusions, then you can select "Responsibility/Qualification" within the Entity Information domain.

| Select Domain<br>Entity Information | + |
|-------------------------------------|---|
| All Entity Information              |   |
| Entities                            |   |
| Disaster Response Registry          |   |
| Responsibility/Qualification        |   |
| Exclusions                          |   |

5. Using the "Keyword Search" option, search by placing the entity's name or partial name, Unique Entity ID or CAGE code in the search box.

Or, enter the entity's name or partial name, the Unique Entity ID, or the CAGE code, in the "Entity" filter. Then press enter on your keyboard.

| Keyword Search                                                                |
|-------------------------------------------------------------------------------|
| For more information on how to use our keyword search, visit our help guide 🛛 |
| Any Words ① All Words ①                                                       |
| Exact Phrase ①                                                                |
| e.g. 123456789, Smith Corp                                                    |
| Entity                                                                        |
| Entity Name                                                                   |
| <b></b>                                                                       |
| Unique Entity ID                                                              |
| e.g. HTYR9YJHK65L 🔹                                                           |
| CAGE / NCAGE                                                                  |
| •                                                                             |

6. Your search results will include responsibility/qualification records if they exist for the entity. If you searched "All Entity Information," they will also include an entity registration if the organization or person has one.

Sort by

| Showing 1 - 13 of 13 re          | sults                |          |                  | Relevance <b>v</b>                                                |
|----------------------------------|----------------------|----------|------------------|-------------------------------------------------------------------|
| Watanat Doorgy Do                | Active Registration  |          | n                | Entity                                                            |
| Unique Entity ID                 | CAGE Code            | Physical | Address          | Expiration Date<br>May 8, 2022<br>Purpose of Registration         |
| HILING TRANSCOM                  | • Acti               | ive      |                  | All Awards                                                        |
| Unique Entity ID                 | CAGE Cod<br>(blank)  | de       | Physical Address | Classification                                                    |
|                                  |                      |          | 200.00           | Activation Date<br>Apr 24, 2019<br>Termination Date<br>Indefinite |
| Unique Entity ID<br>N8R3U348HS89 | CAGE / N<br>(blank)  | CAGE     | City / State     | Responsibilty /<br>Qualification                                  |
| Unique Entity ID                 | CAGE / N<br>(blank)  | CAGE     | City / State     | Responsibilty /<br>Qualification                                  |
| Unique Entity ID                 | CAGE / Ni<br>(blank) | CAGE     | City / State     | Responsibilty /<br>Qualification                                  |
| Unique Entity ID                 | CAGE / Ni<br>(blank) | CAGE     | City / State     | Responsibilty /<br>Qualification                                  |

7. To find responsibility/qualification information on a registered entity's record (the results with the "Entity" tag in the gray box), select the entity name from the search results to open the entity record. Then select "Responsibility/Qualification" from the menu.

| Entity Registration                             |                                                                                                    |                                                                                                    |                                                                                  |                                                                        |                                                                      |
|-------------------------------------------------|----------------------------------------------------------------------------------------------------|----------------------------------------------------------------------------------------------------|----------------------------------------------------------------------------------|------------------------------------------------------------------------|----------------------------------------------------------------------|
| Assertions                                      | Unique Entity ID                                                                                         | CAGE/NCAGE                                                                                                    |                                                                                  | Registration Expiration Da                                             | le Registration Status                                               |
| Reps and Certs                                  |                                                                                                    |                                                                                                    |                                                                                  | Jul 29, 2020                                                           | Expired                                                              |
| Responsibility / Qualification                  |                                                                                                    |                                                                                                    | Purpose of Regi                                                                  | stration                                                               | Paulau                                                               |
| Exclusions                                      | Physical Address                                                                                         | Mailing Address                                                                                                 | All Awards                                                                       | U                                                                      | Proceedings                                                          |
| Proceedings                                     |                                                                                                    |                                                                                                    |                                                                                  |                                                                        |                                                                      |
| Other Responsibility & Integrity<br>Information |                                                                                                    |                                                                                                    |                                                                                  |                                                                        |                                                                      |
| Corporate Relationships                         | EXCLUSIONS                                                                                               |                                                                                                    |                                                                                  |                                                                        |                                                                      |
|                                                 | party. Therefore, it is important<br>confirm or obtain additional inf<br>contact, including name and tel | : that you verify a potential match v<br>ormation, contact the federal agen<br>ephone number, may be found by r | with the excluding agen<br>cy that took the action a<br>navigating to the Agency | cy identified in the e<br>against the listed pa<br>/ Exclusion POCs pa | exclusion's details. To<br>irty. Agency points of<br>ge within Help. |
|                                                 | Active Exclusions                                                                                        |                                                                                                    |                                                                                  |                                                                        |                                                                      |
|                                                 | There are no active exclusion reco                                                                       | ords associated to this entity by its Ur                                                                        | nique Entity ID.                                                                 |                                                                        |                                                                      |
|                                                 | Inactive Exclusions                                                                                      |                                                                                                    |                                                                                  |                                                                        |                                                                      |
|                                                 | There are no inactive exclusion re                                                                       | cords associated to this entity by its                                                                          | Unique Entity ID.                                                                |                                                                        |                                                                      |
|                                                 | PROCEEDINGS                                                                                              |                                                                                                    |                                                                                  |                                                                        |                                                                      |
|                                                 | Question: Does your business or<br>contracts and/or grants with total                                    | organization, as represented by the U<br>value (including any exercised/unex                                    | Jnique Entity ID on this s<br>ercised options) greater t                         | pecific SAM record, h<br>han \$10,000,000?                             | ave current active Federal                                           |
|                                                 | ***Contractor Response: Yes                                                                              |                                                                                                    |                                                                                  |                                                                        |                                                                      |

8. If an entity has more than one responsibility/qualification record, every record will appear in the search results. Select any of those results, and you will see all of the entity's other responsibility and integrity information in one place.

| Unique Entity ID | cage/NCAGE<br><b>(blank)</b> |   |                                                               |
|------------------|------------------------------|---|---------------------------------------------------------------|
| Physical Address |                              | Í | <b>Review</b><br>Other Responsibility & Integrity Information |

#### EXCLUSIONS

There are no exclusions associated to this entity by its Unique Entity ID.

#### PROCEEDINGS

There are no proceedings associated to this entity by its Unique Entity ID.

### OTHER RESPONSIBILITY & INTEGRITY INFORMATION

| Responsibility & Integrity Record Type | Responsibility & Integrity Record Date | Attachments   |
|----------------------------------------|----------------------------------------|---------------|
| Termination for Cause                  | Aug 11, 2021                           | PDF 74502.pdf |
| Termination for Cause                  | Aug 5, 2021                            | PDF 74444.pdf |
| Termination for Default                | Aug 5, 2021                            | PDF 74443.pdf |
| Termination for Cause                  | Aug 5, 2021                            | PDF 74442.pdf |
| Termination for Cause                  | Aug 5, 2021                            | PDF 74440.pdf |
| Termination for Cause                  | Jul 26, 2021                           | ₽DF 74324.pdf |
| Termination for Cause                  | Jul 26, 2021                           | PDF 74323.pdf |
| Termination for Cause                  | Jul 26, 2021                           | PDF 74321.pdf |
| Termination for Cause                  | Jul 23, 2021                           | PDF 74301.pdf |
| Termination for Cause                  | Jul 23, 2021                           | PDF 74300.pdf |
| Termination for Cause                  | Jul 23, 2021                           | PDF 74284.pdf |

9. Select a link from the responsibility and integrity record type column to view the details of the record. Download the record by selecting the link in the attachments column.

# How do I download and print a responsibility/qualification record?

Responsibility/qualification records in SAM.gov include information on terminations, proceedings, and other findings.

To download and print a responsibility/qualification record:

1. Sign in to SAM.gov.

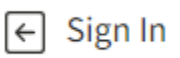

2. Select the Search option in the main menu.

| Home | Search | Data Bank | Data Services | Help |
|------|--------|-----------|---------------|------|
|------|--------|-----------|---------------|------|

3. Review the search results

| Showing 1 - 7 of 7 results |                         |              | Relevance                        |
|----------------------------|-------------------------|--------------|----------------------------------|
| Unique Entity ID           | CAGE / NCAGE<br>(blank) | City / State | Responsibilty /<br>Qualification |
| Unique Entity ID           | CAGE / NCAGE<br>(blank) | City / State | Responsibilty /<br>Qualification |
| Unique Entity ID           | CAGE / NCAGE<br>7LBN9   | City / State | Responsibilty /<br>Qualification |
| Unique Entity ID           | CAGE / NCAGE<br>(blank) | City / State | Responsibilty /<br>Qualification |
| Unique Entity ID           | CAGE / NCAGE<br>7LBN9   | City / State | Responsibilty /<br>Qualification |
| Unique Entity ID           | CAGE / NCAGE<br>(blank) | City / State | Responsibilty /<br>Qualification |
| Unique Entity ID           | CAGE / NCAGE<br>(blank) | City / State | Responsibilty /<br>Qualification |
| < 1 of 1 >                 | Results per page        |              |                                  |

- Select the record you want to download and print by selecting the name of the entity.
   The system will display the responsibility/qualification record for the entity.

| nique Entity ID   | CAGE/NCAGE |   |                                              |
|-------------------|------------|---|----------------------------------------------|
| Physical Address  |            | Î | Review                                       |
| r nysicat Address |            |   | Other Responsibility & Integrity Information |

## EXCLUSIONS

There are no exclusions associated to this entity by its Unique Entity ID.

## PROCEEDINGS

There are no proceedings associated to this entity by its Unique Entity ID.

# OTHER RESPONSIBILITY & INTEGRITY INFORMATION

| Responsibility & Integrity Record Type | Responsibility & Integrity Record Date | Attachments |
|----------------------------------------|----------------------------------------|-------------|
| Termination for Cause                  | Oct 6, 2020                            | 局 70780.pdf |
| Termination for Cause                  | Feb 4, 2020                            | 🗟 69179.pdf |
| Termination for Cause                  | Sep 21, 2019                           | 🗟 68146.pdf |
| Termination for Cause                  | Sep 20, 2019                           | 🗟 66995.pdf |
| Termination for Cause                  | Aug 15, 2019                           | 🗟 66920.pdf |
| Termination for Cause                  | Sep 14, 2019                           | 🗟 66918.pdf |
| Termination for Cause                  | Aug 9, 2019                            | 🗟 66916.pdf |

## CORPORATE RELATIONSHIPS

There are no corporate relationships associated to this entity by its Unique Entity ID.

6. Select the Actions button, and then select download.

| Actions 🕕 |                         |
|-----------|-------------------------|
|           |                         |
| Actions   | $\overline{\mathbf{x}}$ |
| Download  |                         |

7. The download pane will display. Download the record by selecting the green Download button. Once downloaded, you can print the file.

| Download                      |        | ×        |
|-------------------------------|--------|----------|
| Select your download options. |        |          |
| Select file type PDF Name     |        |          |
| RQInformation_20221206-095741 |        |          |
|                               | Cancel | Download |

## How do I download responsibility/qualification data reports?

Responsibility/qualification reports in SAM.gov contain information on terminations, proceedings, and other findings. There is a 14-calendar day delay in publicly posting responsibility/qualification information on SAM.gov.

To download responsibility/qualification data reports:

1. Sign in to SAM.gov.

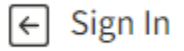

2. Select the DataBank tab in the main menu.

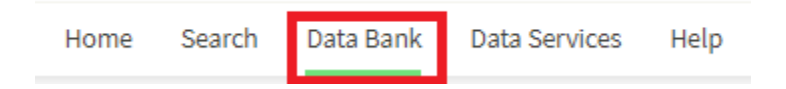

3. Select the "Entity Information" domain under "Show Reports For."

Show Reports For

| Assistance Listings    |
|------------------------|
| Contract Opportunities |
| Contract Data          |
| Entity Information     |
| Federal Hierarchy      |

4. Select the "All Responsibility and Integrity Records" link to download the report of government-entered information as an Excel file.

#### **Responsibility/Qualification Reports**

Responsibility/qualification reports in SAM.gov contain all the information formerly available from the Federal Awardee Performance and Integrity Information System (FAPIIS). There is a 14 calendar day delay in publicly posting responsibility/qualification information on SAM.gov.

#### All Responsibility and Integrity Records 🕮 🖉

The All Responsibility and Integrity Records report includes all government-entered responsibility/qualification records required by Federal Acquisition Regulation (FAR) Subparts 9.105-2 @,9.406-3 @, and 42.1503 @ Defense FAR Supplement (DFARS) 209.105-270.

This report does not include suspensions or debarments. Please search exclusions @ on SAM.gov to find and download suspension and debarment data.

5. Select the "Vendor Provided Records" link to download proceedings information from entity registration data as an Excel file.

#### Vendor Provided Records 🕮 🗷

The Vendor Provided Records report contains all the responses where potential federal government awardees have reported, via their registration in SAM.gov, that they: (1) have current active federal awards with total value greater than \$10,000,000; and (2) have, within the last five years, been the subject of a criminal, civil, and/or administrative proceeding at the federal or state level in connection with a federal award that resulted in a conviction or finding of fault or liability. There are different applicable thresholds to the proceeding types. Please see FAR 52.209-7 ° for details.

6. Once the data is downloaded, you can search, sort, and filter it as needed. You can also print from the Excel file if you need to.

## Where do I find responsibility/qualification information on an entity's record?

On an entity's registration, responsibility/qualification information can be found by selecting the last menu item on the record.

| Entity Registration            |
|--------------------------------|
| Core Data                      |
| Business Information           |
| Entity Types                   |
| Financial Information          |
| Points of Contact              |
| Assertions                     |
| Reps and Certs                 |
| Exclusions                     |
| Responsibility / Qualification |

The following responsibility/qualification information is included:

- Exclusions
- Proceedings
- Other responsibility and integrity information
- Corporate relationships

| Responsibility / Qualification                  |
|-------------------------------------------------|
| Exclusions                                      |
| Proceedings                                     |
| Other Responsibility & Integrity<br>Information |
| Corporate Relationships                         |

| EXCLUSIONS                                                                                                    |                                                                                                |                                                                                                |                                                                                     |                                                                                                    |
|----------------------------------------------------------------------------------------------------|------------------------------------------------------------------------------------------------|------------------------------------------------------------------------------------------------|-------------------------------------------------------------------------------------|----------------------------------------------------------------------------------------------------|
| There may be instances when an individual<br>party. Therefore, it is important that you ve<br>confirm or obtain additional information, co<br>contact, including name and telephone num | or firm has the same<br>rify a potential matc<br>ontact the federal ag<br>bber, may be found b | or similar name as y<br>h with the excluding<br>ency that took the ac<br>y navigating to the A | our search criteri<br>agency identified<br>tion against the li<br>gency Exclusion P | a,but is actually a different<br>in the exclusion's details. To<br>isted party. Agency points of<br>OCs page within Help. |
| Active Exclusions                                                                                                    |                                                                                                |                                                                                                |                                                                                     |                                                                                                    |
| There are no active exclusion records associat                                                                                                    | ed to this entity by its                                                                       | Unique Entity ID.                                                                              |                                                                                     |                                                                                                    |
| Inactive Exclusions                                                                                                    |                                                                                                |                                                                                                |                                                                                     |                                                                                                    |
| There are no inactive exclusion records associ                                                                                                    | ated to this entity by i                                                                       | ts Unique Entity ID.                                                                           |                                                                                     |                                                                                                    |
| PROCEEDINGS There are no proceedings associated to this er OTHER RESPONSIBILITY & INT                                                                                                   | ntity by its Unique Ent                                                                        | ity ID.<br>IATION                                                                              |                                                                                     |                                                                                                    |
| Responsibility & Integrity Record Type                                                                                                    | Responsibility & Int                                                                           | egrity Record Date                                                                             | Attachments                                                                         |                                                                                                    |
| Termination for Default                                                                                                    | Mar 8, 2018                                                                                    |                                                                                                | 🗟 61568.pdf                                                                         | $\bigcirc$                                                                                                    |
| CORPORATE RELATIONSHIPS                                                                                                    |                                                                                                |                                                                                                |                                                                                     |                                                                                                    |
| Legal Business Name                                                                                                    | CAGE                                                                                           | Responsibility (                                                                               | & Integrity Record                                                                  |                                                                                                    |
| Highest Owner                                                                                                    |                                                                                                |                                                                                                |                                                                                     |                                                                                                    |

In addition, federal users with for official use only (FOUO) or sensitive data permissions will have a section on exclusions of related entities.

# Where do I find responsibility/qualification information for entities that are not registered in SAM.gov?

For entities not registered in SAM.gov, responsibility/qualification information can be found by conducting an "all entity information" search.

1. Sign in to your SAM.gov account using your Login.gov credentials.

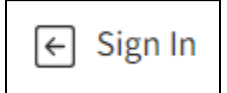

2. Select "Search" on the SAM.gov main menu.

| Home | Search | Data Bank | Data Services | Help |
|------|--------|-----------|---------------|------|

3. Open the "All Domains" filter and select "Entity Information."

| Select Domain<br>All Domains | - |
|------------------------------|---|
| All Domains                  |   |
| Contract Opportunities       |   |
| Assistance Listings          |   |
| Entity Information           |   |
| Federal Hierarchy            |   |
| Wage Determinations          |   |

4. A search of "All Entity Information" will provide entity registration records, exclusions, and responsibility/qualification records.

| Select Domain<br>Entity Information |  |
|-------------------------------------|--|
| All Entity Information              |  |
| Entities                            |  |
| Disaster Response Registry          |  |
| Responsibility / Qualification      |  |
| Exclusions                          |  |

5. Using the Keyword Search option, search by placing the entity's name or partial name, Unique Entity ID or CAGE code in the search box.

Or enter the entity's name or partial name, the Unique Entity ID, or the CAGE code, in the Entity filter. Then press enter on your keyboard.

| Keyword Search                                                                |
|-------------------------------------------------------------------------------|
| For more information on how to use our keyword search, visit our help guide 🛛 |
| O Any Words ①                                                                 |
| All Words ①                                                                   |
| O Exact Phrase ①                                                              |
| e.g. 123456789, Smith Corp                                                    |
| Entity                                                                        |
| Entity Name                                                                   |
| •                                                                             |
| Unique Entity ID                                                              |
| e.g. HTYR9YJHK65L 🗸                                                           |
| CAGE / NCAGE                                                                  |
| ▼                                                                             |

6. Your search results will include responsibility/qualification records if they exist for the entity.

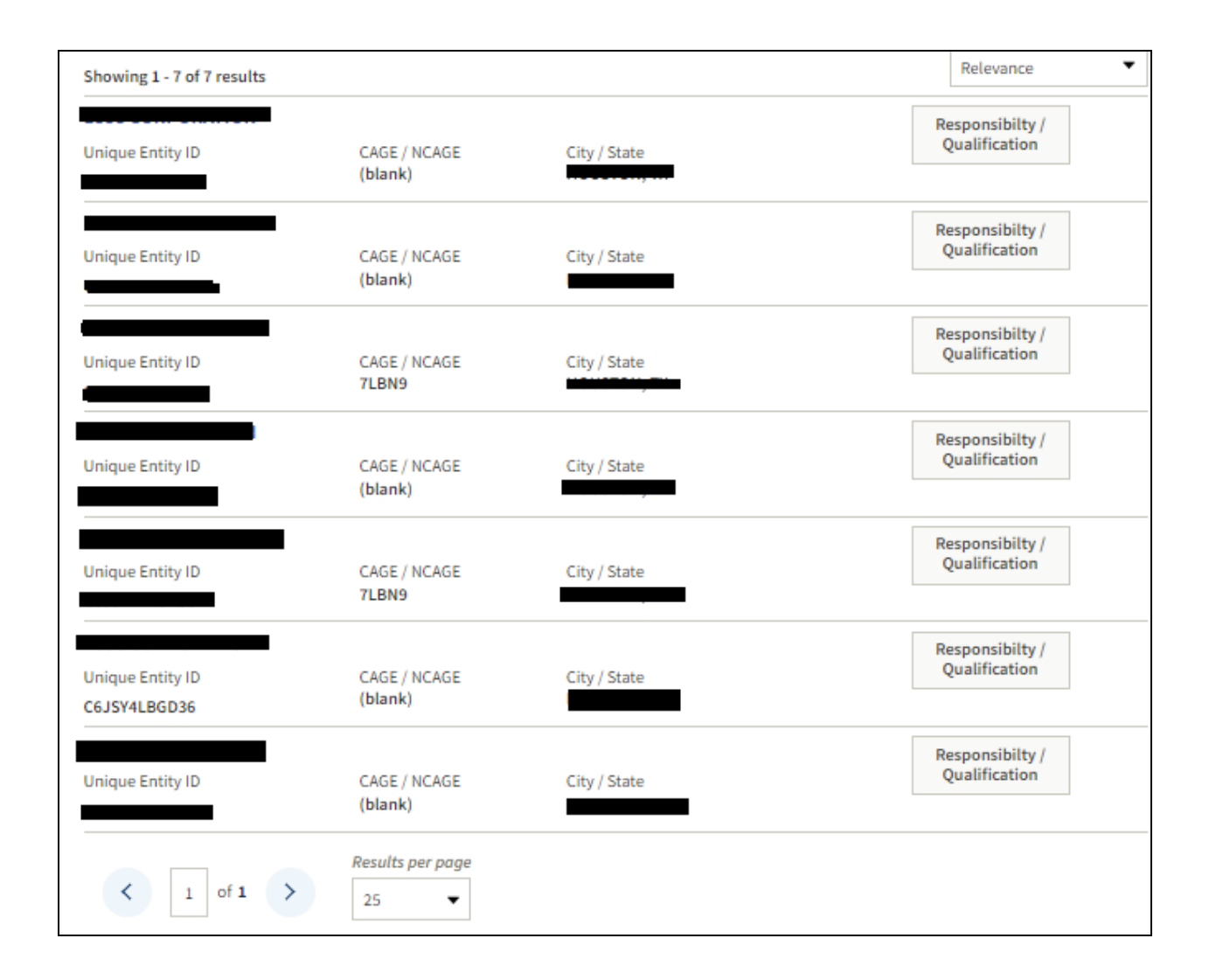